USESR NOTE: If you go through these steps and find that you do not have permission to access your budget, please email Megan Graves at <u>megraves@mednet.ucla.edu</u> to request permission. Your supervisor must be cc'd on the email. Please indicate which unit's budget report you are requesting access (i.e. DGIT, Business Affairs, Other Educational Programs, etc.).

| <br> | <br> |
|------|------|

**Step 1:** Visit the Budget Resource Web Portal here.

**Step 2:** Under "View Your Budget-to-Actuals Online Report," select your sub-unit area to open the budget report. This will prompt a login box.

| Authenticatio | Click below to select your sub-unit (download and open in<br>n Required ×     | 1 |
|---------------|-------------------------------------------------------------------------------|---|
| Addiciticatio |                                                                               |   |
| ?             | https://powerbitest.mednet.ucla.edu is requesting your username and password. |   |
| User Name:    |                                                                               |   |
| Password:     |                                                                               |   |
|               | OK Cancel                                                                     |   |
|               | OK                                                                            |   |
|               |                                                                               |   |

| Not Sure W                                                         | hich Sub-Unit is Yours?                                                                                                    |
|--------------------------------------------------------------------|----------------------------------------------------------------------------------------------------|
| Business Affairs includes:                                         | Safety, Building Management, Capital Projects, Finance,                                                                                                    |
|                                                                    | Staff HR, Academic Personnel, Visa Office                                                                                                    |
| Educational Affairs includes:                                      | Admissions, Curricular Affairs, Diversity Inclusion &<br>Outreach, Evaluation & Assessment, Faculty<br>Development Center, Financial Aid Office, GME, PRIME,<br>Simulation Center, Student Affairs, Student Research &<br>Scholarship, Educational Affairs-Immediate, Alumni,<br>Outreach Programs, SHPEP |
| Interdisciplinary Programs includes:                               | Center for World Health, Institute for Precision Health                                                                                                    |
| Research Infrastructure includes:                                  | Good Manufacturing Practices, Capital Equipment                                                                                                    |
| Digital Technology includes:                                       | Client Services, CIO & Administration, Education<br>Technology, Enterprise Data Analytics, Infrastructure,<br>Network, OATS, Research Computing, Security,<br>Software Development                                                                                                    |
| Immediate Offices include:<br>Other Educational Programs includes: | Academic Affairs-Immediate, Dean's Office-Immediate,<br>Diversity Affairs-Immediate, Research Affairs-Immediate<br>Medical Scientist Training Program, Donated Body,<br>CME, Behavioral Wellness Center, Postdoctoral Affairs                                                                             |

**Step 3:** In the login box, enter in your MEDNET user name and password. Your MEDNET user name will typically be the prefix of your email address that appears before *@mednet.ucla.edu*.

|                | Click below to select your sub-unit (download and open                        | in Exc |
|----------------|-------------------------------------------------------------------------------|--------|
| Authentication | n Required X                                                                  | :      |
| 2              | https://powerbitest.mednet.ucla.edu is requesting your username and password. |        |
| User Name:     | megraves                                                                      |        |
| Password:      | ••••••                                                                        |        |
|                | OK Cancel                                                                     |        |
|                |                                                                               |        |

**Step 4:** You will then be directed to your online budget-to-actuals report.

.

| Finan                           | cial Datawarehouse                            | Reporting - TEST                                      |                      |                                             |                         |                   |               |                |                   |                 |              |          | j.               | <u>ه</u> 1  | ?         |
|---------------------------------|-----------------------------------------------|-------------------------------------------------------|----------------------|---------------------------------------------|-------------------------|-------------------|---------------|----------------|-------------------|-----------------|--------------|----------|------------------|-------------|-----------|
| * Favorit                       | es 🔲 Browse                                   |                                                       |                      |                                             |                         |                   |               |                |                   |                 |              |          |                  |             |           |
| Home                            | BUDGET Education Affairs F                    | Y19 Educational Affairs.xlsx                          |                      |                                             |                         |                   |               |                |                   |                 |              |          |                  |             |           |
| Excel C                         | Online                                        |                                                       |                      |                                             |                         |                   |               |                |                   |                 |              |          |                  |             | ± Downlo  |
| di Linke Di                     | added. Units to external workbooks are not a  | incended and have been disabled                       |                      |                                             |                         |                   |               |                |                   |                 |              |          |                  |             |           |
| and the state                   | Proper function external montpoort are not in | opponted and nave oven doadled.                       |                      |                                             |                         |                   |               | M              |                   | - C - 1         |              |          |                  | N.          | 0         |
| 1<br>2<br>3<br>4<br>5<br>6<br>7 | Davis<br>School<br>Deuts Office               | d Geffen<br>of Medicine<br>Rodget & Resource Planning | Updates<br>This repo | <mark>d as of: A</mark><br>rt will be updat | ugust<br>ed on a weekly | 20<br>basis.      | 2018          |                |                   |                 |              |          |                  |             |           |
| 8                               |                                               |                                                       |                      |                                             |                         |                   | FY18-19 Az    | tual Expenses  |                   |                 |              |          |                  |             |           |
| 10                              | Sum of Expense                                |                                                       | Common               | sity 🔽                                      |                         |                   |               |                |                   |                 |              |          |                  |             |           |
| 11                              | Sub-Unit Title                                | Functional Area Title                                 | Payroll              | Travel                                      | Trac                    | reportation Mair  | ntenance Food | land Event Ser | vice Charges Corr | munication Supp | lies Rentals | Print    | & Software Other | Gr          | and Total |
| 12                              | ADMISSIONS<br>CHERKLE AR ACTAIRS              | ADMISSIONS<br>CURRICCH AR AFFAIRS                     | 5                    | - 5                                         | 3,364 5                 | - 5               | - 5           | 1 244 6        | 1,209 \$          | 379 5           | 1012 6       | - 5      | - 5              | - 5         | 4,952     |
| 14                              | DIVERSITY INCL & OUTREACH                     | DIVERSITY INCL & OLITREACH                            | s.                   | -15                                         | -ls                     |                   |               | - 5            | - 5               | 98 \$           | - 5          |          |                  |             | 98        |
| 15                              | EVALUATION & ASSESSMENT                       | EVALUATION & ASSESSMENT                               | s.                   | - 5                                         | - 5                     |                   | - 5           | - 5            | - 5               | - 5             | 494 5        | - 5      | - 5              | - 5         | 494       |
| 16                              | FACULTY DEVELOPMENT CENTER                    | FACULTY DEVELOPMENT CENTER                            | s                    | - 5                                         | 273 \$                  | - 5               | - 5           | - 5            | - 5               | 23 S            | 119 \$       | - S      | 877 S            | - 5         | 1,293     |
| 17                              | FINANCIAL AID OFFICE                          | FINANCIAL AID OFFICE                                  | s                    | - 5                                         | - 5                     | - 5               | - 5           | - 5            | 283 5             | 505 S           | 240 S        | . 5      | - 5              | - 5         | 1,028     |
| 18                              | GME                                           | GME                                                   | \$                   | - 5                                         | 10,629 \$               | - 5               | - \$          | 528 S          | 1,985 \$          | 1 5             | 676 \$       | - 5      | - 5              | - \$        | 13,819    |
| 19                              | PRIME                                         | PRIME                                                 | 5                    | - 5                                         | 2,665 \$                | - 5               | - 5           | 1,716 \$       | 9 \$              | - 5             | 206 \$       | - 5      | 1,355 \$         | - 5         | 5,951     |
| 20                              | SIMULATION CENTER                             | SIMULATION CENTER                                     | \$                   | - \$                                        | 2,664 \$                | - \$              | - \$          | 880 \$         | 766 \$            | 6 \$            | 882 \$       | - \$     | - \$             | - \$        | 5,197     |
| 21                              | STUDENT AFFAIRS                               | STUDENT AFFAIRS                                       | \$                   | - 5                                         | 792 \$                  | 350 \$            | 172 \$        | 1,024 \$       | 1,821 \$          | 1,467 \$        | 6,752 \$     | - 5      | - 5              | - \$        | 12,377    |
| 22                              | STUDENT RESEARCH & SCHOLAR                    | STUDENT RESEARCH & SCHOLAR                            | \$C                  | - \$                                        | - \$                    | - 5               | 1,065 \$      | 342 \$         | - \$              | 61 \$           | 20 \$        | - \$     | - \$             | - 5         | 1,487     |
| .23                             | EDUCATIONAL AFFAIRS-IMMEDIATE                 | EDUCATIONAL AFFAIRS-IMMEDIATE                         | \$                   | - \$                                        | 632 \$                  | - \$              | 1,177 \$      | 9,729 \$       | 2,507 \$          | 442 \$          | 21 \$        | 1,138 \$ | 13,257 \$        | 600 \$      | 29,502    |
| 24                              | EDUCATIONAL AFFAIRS-IMMEDIATE                 | ALUMNI                                                | s                    | - 5                                         | - 5                     | - 5               | - 5           | - 5            | - 5               | 477 \$          | - 5          | - 5      | 522 \$           | - 5         | 999       |
| 25                              | EDUCATIONAL AFFAIRS-IMMEDIATE                 | OUTREACH PROGRAMS                                     | 5                    | - 5                                         | - 5                     | - 5               | - 5           | 897 \$         | 6.5               | - 5             | - 5          | - 5      | 1,199 \$         | 2,388 \$    | 4,489     |
| 26<br>27                        | Grand Total                                   |                                                       | \$                   | - \$                                        | 21,019 \$               | 364 \$            | 2,413 \$      | 16,359 \$      | 37,725 \$         | 3,512 \$        | 10,423 \$    | 1,138 \$ | 17,210 \$        | 2,988 \$    | 107,652   |
| 28                              |                                               |                                                       |                      |                                             |                         |                   | FY18-19 Fore  | anted Expense  | s.                |                 |              |          |                  |             |           |
| 35                              | Sub-Unit Title                                | Functional Area Title                                 | Payroll              | Travel                                      | Tra                     | resportation Main | tenance Food  | and Event Serv | vice Charges Corr | munication Supp | lies Rentals | liqui    | prment Print I   | Software Of | her (     |
| 31                              | ADMISSIONS                                    | ADMISSIONS                                            | \$                   | 237,600 \$                                  | 24,077 \$               | - \$              | - \$          | 2,433 \$       | 23,349 \$         | 2,711 \$        | - \$         | 1,248 \$ | - \$             | - \$        |           |
| 32                              | CURRICULAR AFFAIRS                            | CURRICULAR AFFAIRS                                    | ş                    | - \$                                        | 710 \$                  | 100 \$            | - \$          | 11,386 \$      | 174,631 \$        | 381 \$          | 9,905 \$     | - \$     | - \$             | - \$        |           |

**Step 5:** To see ledger detail or save a copy to your computer, select the download button from the top right-hand corner of the screen.

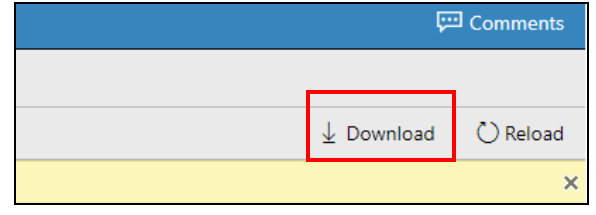

**Step 7:** You will now be able to view the report in Excel. To view ledger detail of year-to-d ate expenses, select the non-payroll cell that you would like to see detail on under the "Actual Expenses" table.

| Davi<br>School<br>Dearty Office | d Geffen<br>of Medicine<br>Bidget & Resource Planning                                                                                                    | Updated an<br>This report i | of: A | ugust<br>lated on a w | 20<br>reekty basis. | 2018    |          |                |        |                                        |     |             |         |       |                 |          |         |
|---------------------------------|----------------------------------------------------------------------------------------------------|-----------------------------|-------|-----------------------|---------------------|---------|----------|----------------|--------|----------------------------------------|-----|-------------|---------|-------|-----------------|----------|---------|
|                                 |                                                                                                    |                             | - 10  |                       |                     | FY18    | 8-19 Act | tual Expenses  |        |                                        |     |             |         |       |                 |          |         |
| ium of Expense                  | The state of the state of the s | Commodity                   | 3     |                       |                     |         | 1000     |                |        |                                        | -   | 10.5 T 10.5 | 2022    | - 200 |                 |          |         |
| ADMISSIONS                      | ADMISSIONS                                                                                                    | - BALINE                    | Trave | 3 364                 | e compositation     | c       | 1000     | ano event serv | 1 200  | <ul> <li>4 17</li> </ul>               | a c | es Rei      |         | Plant | a sommare Other | Gran     | 4 053   |
| CURRICIU AR ACEAIRS             | CURRICULAR AFFAURS                                                                                                    |                             |       | 0,004                 | e 14                | -       | 1        | 1 744 6        | 23.645 | e e                                    |     | 1.015 5     |         |       |                 |          | 25 0 25 |
| OVERSITY INCL & OUTBEACH        | DIVERSITY INCL & OUTREACH                                                                                                    |                             |       |                       | 2 T                 | 1       |          |                | 20,040 |                                        |     |             |         | ě.    |                 |          | 00      |
| EVALUATION & ASSESSMENT         | EVALUATION & ASSESSMENT                                                                                                    |                             |       |                       | · ·                 |         |          |                |        |                                        |     | 494 5       |         |       |                 |          | 494     |
| FACULTY DEVELOPMENT CENTER      | FACULTY DEVELOPMENT CENTER                                                                                                    | 4                           |       | 273                   | 4                   |         |          | - 5            |        | 6 2                                    | 3.5 | 119 5       |         |       | 877 5           | - 5      | 1,293   |
| INANCIAL AID OFFICE             | FINANCIAL AID OFFICE                                                                                                    |                             |       |                       | 4                   | 4       |          |                | 283    | 8 50                                   | 4.4 | 240 5       |         |       |                 |          | 1.028   |
| GMF                             | GMF                                                                                                    |                             | .15   | 10.629                | 1.                  | 4       |          | 528 5          | 1 985  | š ~~~~~~~~~~~~~~~~~~~~~~~~~~~~~~~~~~~~ | 1.5 | 675 5       |         |       | . 5             |          | 13,819  |
| PRIME                           | PRIME                                                                                                    |                             |       | 2 665                 |                     |         |          | 1716 5         | 9      | 4                                      |     | 205 5       |         | 1     | 1.855 .5        |          | 5 951   |
| SIMULATION CENTER               | SIMULATION CENTER                                                                                                    | ŝ                           |       | 2 664                 | ÷                   | 4       |          | 880 5          | 765    | ÷ .                                    | 6.5 | 882 5       |         |       |                 |          | 5 197   |
| STUDENT AFFAIRS                 | STUDENT AFFAIRS                                                                                                    | ŝ                           |       | 792                   | \$ 350              | \$ 17   | 2 5      | 1024 \$        | 1.821  | \$ 146                                 | 7 5 | 6752 \$     |         |       |                 |          | 12.377  |
| STUDENT RESEARCH & SCHOLAR      | STUDENT RESEARCH & SCHOLAR                                                                                                    | 5                           | . 5   |                       | 5                   | 5 1.06  | 5 5      | 342 5          |        | 5 6                                    | 1 5 | 20 5        | 3       | 5     | - S             | . 5      | 1.487   |
| EDUCATIONAL AFFAIRS-IMMEDIAT    | EDUCATIONAL AFFAIRS-IMMEDIAT                                                                                                    | ES                          |       | 652                   | 5                   | \$ 1.17 | 7 5      | 9729 \$        | 2 507  | \$ 44                                  | 2 8 | 21 \$       | 1 188   |       | 18.257 \$       | 600 S    | 29 502  |
| EDUCATIONAL AFFAIRS-IMMEDIAT    | T ALUMNI                                                                                                    | s                           | . 5   |                       | 5                   | 5       | . 5      |                |        | 5 47                                   | 7 5 |             |         | 5     | 522 5           | . 5      | 999     |
| EDUCATIONAL AFFAIRS-IMMEDIAT    | E OUTREACH PROGRAMS                                                                                                    | 5                           | . 5   |                       | \$                  | \$      | . 8      | 897 \$         | 6      | \$                                     | - 5 | - 5         |         | 5     | 1,199 \$        | 2.388 \$ | 4,489   |
| Canad Tatal                     |                                                                                                    |                             |       | 21.019                | 5 364               | \$ 241  |          | 16 359 5       | 12 225 | \$ 3.51                                | 2 5 | 10.423 \$   | 1 1 2 2 |       | 17.210 \$       | 2 988 5  | 107 652 |

Step 8: Ledger detail will open on a second tab for your view.

| С                   | D         | E        | F         | G    | Н     | 1                    | J             | К    | L           | М                  | N                  |
|---------------------|-----------|----------|-----------|------|-------|----------------------|---------------|------|-------------|--------------------|--------------------|
| Ledger Year Month 💌 | Project 💌 | Object 💌 | Account 💌 | CC 🔽 | Fund  | 🛛 Sub-Object Title 💌 | Source Code 💌 | TE 💌 | Trans ID GL | 🛛 Trans Doc Date 💌 | Trans. Eff. Date 💌 |
| 201807              | UBER      | 2000     | 431213    | 2X   | 20226 | TRAVEL-IN-STATE A    |               | 41   | 999942      | 7/17/2018          | 7/23/2018          |
| 201807              | UBER      | 2000     | 431213    | 2X   | 20226 | TRAVEL-IN-STATE A    |               | 41   | 999942      | 7/17/2018          | 7/25/2018          |
| 201807              | UBER      | 2000     | 431213    | 2X   | 20226 | TRAVEL-IN-STATE A    |               | 41   | 999942      | 7/18/2018          | 7/24/2018          |
| 201807              | UBER      | 2000     | 431213    | 2X   | 20226 | TRAVEL-IN-STATE A    |               | 41   | 999942      | 7/17/2018          | 7/24/2018          |
| 201807              | UBER      | 2000     | 431213    | 2X   | 20226 | TRAVEL-IN-STATE A    |               | 41   | 999942      | 7/27/2018          | 7/30/2018          |
| 201807              | UBER      | 2000     | 431213    | 2X   | 20226 | TRAVEL-IN-STATE A    |               | 41   | 999942      | 7/18/2018          | 7/23/2018          |
| 201807              | UBER      | 2000     | 431213    | 2X   | 20226 | TRAVEL-IN-STATE A    |               | 41   | 999942      | 7/10/2018          | 7/10/2018          |
| 201807              | UBER      | 2000     | 431213    | 2X   | 20226 | TRAVEL-IN-STATE A    |               | 41   | 999942      | 7/27/2018          | 7/30/2018          |
| 201807              | UBER      | 2000     | 431213    | 2X   | 20226 | TRAVEL-IN-STATE A    |               | 41   | 999942      | 7/18/2018          | 7/23/2018          |
| 201807              | UBER      | 2000     | 431213    | 2X   | 20226 | TRAVEL-IN-STATE A    |               | 41   | 999942      | 7/12/2018          | 7/13/2018          |
| 201807              | UBER      | 2000     | 431213    | 2X   | 20226 | TRAVEL-IN-STATE A    |               | 41   | 999942      | 7/16/2018          | 7/20/2018          |
| 201807              | UBER      | 2000     | 431213    | 2X   | 20226 | TRAVEL-IN-STATE A    |               | 41   | 999942      | 7/12/2018          | 7/20/2018          |
| 201807              | UBER      | 2000     | 431213    | 2X   | 20226 | TRAVEL-IN-STATE A    |               | 41   | 999942      | 7/12/2018          | 7/13/2018          |
| 201807              | UBER      | 2000     | 431213    | 2X   | 20226 | TRAVEL-IN-STATE A    |               | 41   | 999942      | 7/17/2018          | 7/24/2018          |
| 201807              | UBER      | 2000     | 431213    | 2X   | 20226 | TRAVEL-IN-STATE A    |               | 41   | 999942      | 7/17/2018          | 7/23/2018          |
| 201807              | UBER      | 2000     | 431213    | 2X   | 20226 | TRAVEL-IN-STATE A    |               | 41   | 999942      | 7/18/2018          | 7/23/2018          |
| 201807              | UBER      | 2000     | 431213    | 2X   | 20226 | TRAVEL-IN-STATE A    |               | 41   | 999942      | 7/12/2018          | 7/20/2018          |

| For questions, concerns or feedback, please contact your Finance Business Partner, Katherine Dai at |
|----------------------------------------------------------------------------------------------------|
| <u>kdai@mednet.ucla.edu</u> or Kshama Mehra at <u>kmehra@mednet.ucla.edu</u> ; or Megan Graves at   |
| megraves@mednet.ucla.edu.                                                                           |